## How to Create an Admin User in RIO

1. Click "Admin User Management"

Outuoors

| min Dashboard                    |                               |                             |
|----------------------------------|-------------------------------|-----------------------------|
| ustomer Management               | Activities Management         | Forms Management            |
| ustomer Management               | Products                      | Form Builder                |
| ustomer Eligibility Verification | Product Print Order Manager   | Form Data (Game Reg Lookup) |
| pecies Preference Management     | Product Category Sort Manager | Curtory Management          |
|                                  | Promotion Management          | System Management           |
| gent management                  | Place Admin Order             | Lookup Management           |
| gent Management                  | Business Rules                | Admin User Management       |
| gent issue Tracker               | Process Year Management       | Role Management             |
| ales Home                        |                               | Permission Management       |
| ansaction Management             | Harvest Reporting             | Category Management         |
| otal Sales Report                | Report Harvest without Tag    | Site Settings               |
| pprove Void Pending Transactions | Harvest Report Settings       | Accounting Code Management  |
| weep Management Report           | Harvest Report                | County Management           |
| lanual Adjustments               | Communical Manine             | Email Templates             |
|                                  | Commercial Marine             | Feature Management          |
| eason and Drawing Management     | Search and Manage Licenses    | Host Admin Site Settings    |

2. Click "Create Admin User"

| DE ISLAND<br>Outdoors  |            |                         | Timothy+           |
|------------------------|------------|-------------------------|--------------------|
| Admin User N           | lanagement |                         | Create Addrin User |
| User Search<br>User Id |            | User by Role            | · · · · ·          |
| First Name             |            | Last Name               |                    |
| Bureau<br>Status       |            | Location     Department |                    |
| All Clear Search       |            | • [                     | <b></b>            |
| Done                   |            |                         |                    |
| EARN                   | JOIN       | CONTACT                 |                    |

3. Fill out the required fields. Please note that usernames are case sensitive.

| First Name Required         |            | Last Name  | Required                                        |
|-----------------------------|------------|------------|-------------------------------------------------|
| Tim                         |            | Smith      |                                                 |
| Email Required              |            | Username   | Required                                        |
| timothy.smith@tylertech.com |            | tim.smith  | 1                                               |
|                             |            |            |                                                 |
| Bureau                      |            | Departmer  | nt                                              |
| RIDEM                       | *          | RI DEM     | ~                                               |
| Status Required             |            | Location R | equired                                         |
| Active                      | ~          | RI         |                                                 |
|                             |            |            |                                                 |
| Available Roles             |            |            | Selected Roles DEM Enforcement - Vehicle View C |
|                             | Select All | Remove All |                                                 |
|                             |            | •          |                                                 |
| Available State Agencies    |            |            | Selected State Agencies                         |
| (                           | Select All | Remove All |                                                 |
|                             |            | ~          |                                                 |
| Available Agent Classes     |            |            | Selected Agent Classes                          |
|                             | Select All | Remove All |                                                 |
|                             |            | ~          |                                                 |

Remember to set the Status field to Active. If the user account is not Active they cannot log in.

4. Select the users Roles. The Role will determine what permissions this user has. In this example we have selected the DEM Enforcement - BASIC and DEM Enforcement - Vehicle View.

You can find more information about each Role by navigating to Role Management from the Admin Dashboard.

| Tim                         |            | Smith        |                                                                        |   |
|-----------------------------|------------|--------------|------------------------------------------------------------------------|---|
| Email Required              |            | Username R   | Required                                                               |   |
| timothy.smith@tylertech.com |            | tim.smith    |                                                                        |   |
|                             |            |              |                                                                        |   |
| Bureau                      |            | Department   | 1                                                                      |   |
| RI DEM                      | ~          | RI DEM       | ~                                                                      |   |
| Status Required             |            | Location Red | quired                                                                 |   |
| Active                      | ~          | RI           |                                                                        |   |
|                             |            |              |                                                                        |   |
| Available Roles             | Colore All | Denne (1911) | Selected Roles DEM Enforcement - BASIC  DEM Enforcement - Vehicle View | 5 |
|                             | Select All | Remove All   |                                                                        | - |
|                             |            |              |                                                                        |   |
| Available State Agencies    |            | -            | Selected State Agencies                                                |   |
|                             | Select All | Remove All   |                                                                        |   |
|                             |            | ~            |                                                                        |   |
| Available Agent Classes     |            |              | Selected Agent Classes                                                 |   |
|                             | Select All | Remove All   |                                                                        |   |
|                             |            | ~            |                                                                        |   |
| Cancel Create               |            |              |                                                                        |   |
|                             |            |              |                                                                        |   |
| LEARN JO                    | IN         |              | CONTACT                                                                |   |
| News Ev                     | ents       |              | General Information: 401-222-4700                                      |   |

Tip! If you're unsure which role should be assigned, search Admin User Management for a DEM employee who has the same or similar job, and see what roles they have assigned.

5. State Agencies determine which Agency is available from Sales Home. This is only relevant for for employees who are selling products, and can be left blank if not applicable.

| LIM                         | ]                   | Smith       |                                                 |              |
|-----------------------------|---------------------|-------------|-------------------------------------------------|--------------|
| Email Required              |                     | Username    | Required                                        |              |
| timothy.smith@tylertech.com |                     | tim.smit    | ı                                               |              |
|                             |                     | Usernames a | are case sensitive.                             |              |
| Bureau                      |                     | Departme    | nt                                              |              |
| RI DEM                      | ~                   | RI DEM      | ~                                               |              |
| Status Required             |                     | Location R  | lequired                                        |              |
| Active                      | ~                   | RI          |                                                 |              |
| Available Roles             | <u>Select All</u>   | Remove All  | Selected Roles DEM Enforcement - Vehicle View O |              |
| Available State Agencies    | <u>Select All</u>   | Remove All  | Selected State Agencies                         |              |
| Available Agent Classes     |                     | $\bigcirc$  | Selected Agent Classes                          |              |
|                             | Select All          | Remove All  |                                                 |              |
| Cancel Create               |                     |             |                                                 |              |
| LEARN                       | JOIN                |             | CONTACT                                         |              |
| <br>News                    | Events              |             | General Information: 401-222-4700               |              |
| Data and Maps               | Rules & Regulations |             | After Hours Emergencies: 401-222-3070           | RHODE ISLAND |

6. Agent Class determines which products the user can sell from Sales Home. This can be left blank if not applicable.

| LIM                         | ]                             | Smith       |                                                                         |               |             |  |
|-----------------------------|-------------------------------|-------------|-------------------------------------------------------------------------|---------------|-------------|--|
| Email Required              |                               | Username    | Required                                                                |               |             |  |
| timothy.smith@tylertech.com |                               | tim.smith   |                                                                         |               |             |  |
|                             |                               | Usernames a | re case sensitive.                                                      |               |             |  |
| Bureau                      |                               | Departmen   | nt                                                                      |               |             |  |
| RI DEM                      | ~                             | RI DEM      | ~                                                                       |               |             |  |
| Status Required             |                               | Location R  | equired                                                                 |               |             |  |
| Active                      | ~                             | RI          |                                                                         |               |             |  |
| Available Roles             | <u>Select All</u>             | Remove All  | Selected Roles DEM Enforcement - BASIC O DEM Enforcement - Ve           | ehicle View 🛛 |             |  |
| Available State Agencies    | Select All                    | Remove All  | Selected State Agencies                                                 |               |             |  |
| Available Agent Classes     | <u>Select All</u>             |             | Selected Agent Classes                                                  |               |             |  |
| LEARN                       | JOIN                          |             | CONTACT                                                                 |               | S NEM       |  |
| <br>News<br>Data and Maps   | Events<br>Rules & Regulations |             | General Information: 401-222-4700 After Hours Emergencies: 401-222-3070 |               | RHODE ISLAN |  |

7. Click Create. The user will receive an email asking them to finish their account set up. This includes setting up their password.

| LIM                         | ]                   | Smith       | ]                                                                                           |              |
|-----------------------------|---------------------|-------------|---------------------------------------------------------------------------------------------|--------------|
| Email Required              |                     | Username    | Required                                                                                    |              |
| timothy.smith@tylertech.com |                     | tim.smith   | 1                                                                                           |              |
|                             |                     | Usernames a | ire case sensitive.                                                                         |              |
| Bureau                      |                     | Departme    | nt                                                                                          |              |
| RI DEM                      | ~                   | RI DEM      | ~                                                                                           |              |
| Status Required             |                     | Location R  | equired                                                                                     |              |
| Active                      | ~                   | RI          |                                                                                             |              |
| Available Roles             | <u>Select All</u>   | Remove All  | Selected Roles           DEM Enforcement - MASIC O         DEM Enforcement - Vehicle View O |              |
| Available State Agencies    | <u>Select All</u>   | Remove All  | Selected State Agencies                                                                     |              |
| Available Agent Classes     |                     |             | Selected Agent Classes                                                                      |              |
|                             | Select All          | Remove All  |                                                                                             |              |
|                             |                     | ~           |                                                                                             |              |
| Cancel Create               |                     |             |                                                                                             |              |
|                             |                     |             |                                                                                             |              |
| LEARN                       | JOIN                |             | CONTACT                                                                                     |              |
| News                        | Events              |             | General Information: 401-222-4700                                                           |              |
| Data and Maps               | Rules & Regulations |             | After Hours Emergencies: 401-222-3070                                                       | RHODE ISLAND |